## **Precision Planting**

Operations and Installation Manuals visit

http://www.precisionplanting.com/Products/ DeltaForce/TechSupport.aspx

or scan the QR code at right with your iPad.

## **Conditions to Enable DeltaForce:**

In order for DeltaForce to function, the following conditions must be met:

- 1. Planter lowered
- 2. Planter moving
- 3. Master Plant Switch "ON"
- 4. DeltaForce enabled

When *DeltaForce* is plugged into the system, the DeltaForce button will be displayed. By pressing the DeltaForce button, you will be taken to the DeltaForce Control center to make adjustments to your system. If this button is not present, navigate: SETUP - SYSTEMS - DISPLAY - DASHBOARD BUTTONS and choose the 4X4 option.

| Population 0.0                                              | Singulation | мет<br>25мв<br>сри<br>42.3           | Field<br>Acres<br><b>2.4</b>   | No<br>GPS    |
|-------------------------------------------------------------|-------------|--------------------------------------|--------------------------------|--------------|
| Not Planting                                                |             | Vacuum<br>L: 0.1<br>M: 0.3<br>R: 0.0 | Good<br>Ride<br>100%           | 04:15<br>AM  |
| Down Force<br>Low 10 High 3<br>-1 lbs 0 lbs                 | +           | SRI<br>                              | Skips<br><br>Mult's<br>        | Large<br>Map |
| Margin Olbs<br>Ground<br>Contact 0%                         | <u></u>     | vDrive<br>160000<br>Swath            | DeltaForce<br>Custom<br>35 lbs | Setup        |
| Murs         Singulation         Max current           1.5% |             |                                      |                                | Dash<br>View |

The Down Force button will be displayed. This area will show the operator which row has the lowest down force and which row has the highest down force. Margin is also displayed. Margin is the second lowest weigh pin reading over the last three seconds. Ground Contact displays the percent ground contact of the planter.

A DeltaForce specific Dashboard Mini-chart can be selected from the Dash View page. This will provide DeltaForce specific information in greater detail. Pressing the Dashboard Mini-chart will take you to the DeltaForce Details page.

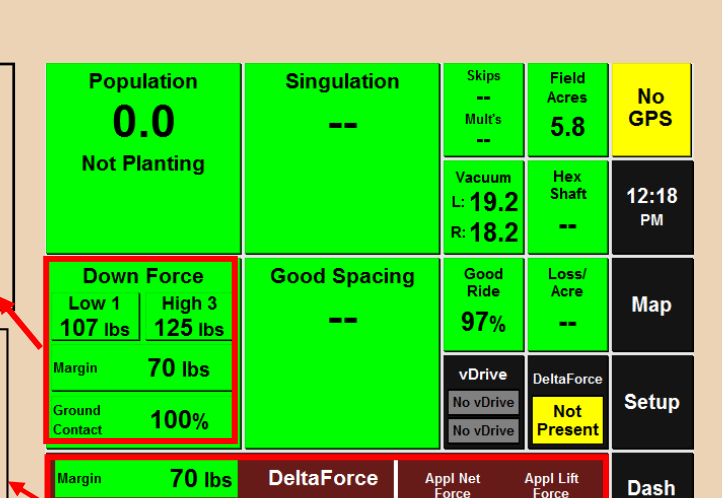

## Normal operating ranges:

• Lift Pressure Sensor on lift manifold – Up to 3000 psi

100%

- "P" port on lift manifold Up to 3000 psi
- "R" port on lift manifold Less than 100 psi
- "L" port on lift manifold 200-2200 psi \*
- "P" port on cylinder Up to 3000 psi
- "R" port on cylinder Less than 100 psi
- "L" port on cylinder 200-2200 psi \*
- Cylinder Pressure 200-2800 psi \*
  - \* These pressures will only read when the system is activated. When the system is reactivated, it should read less than 100 psi.

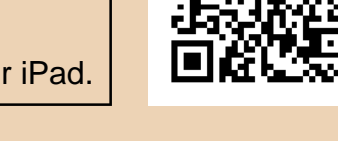

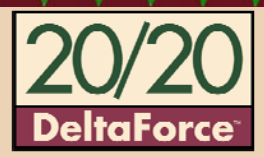

View

**50** lbs

0 lbs

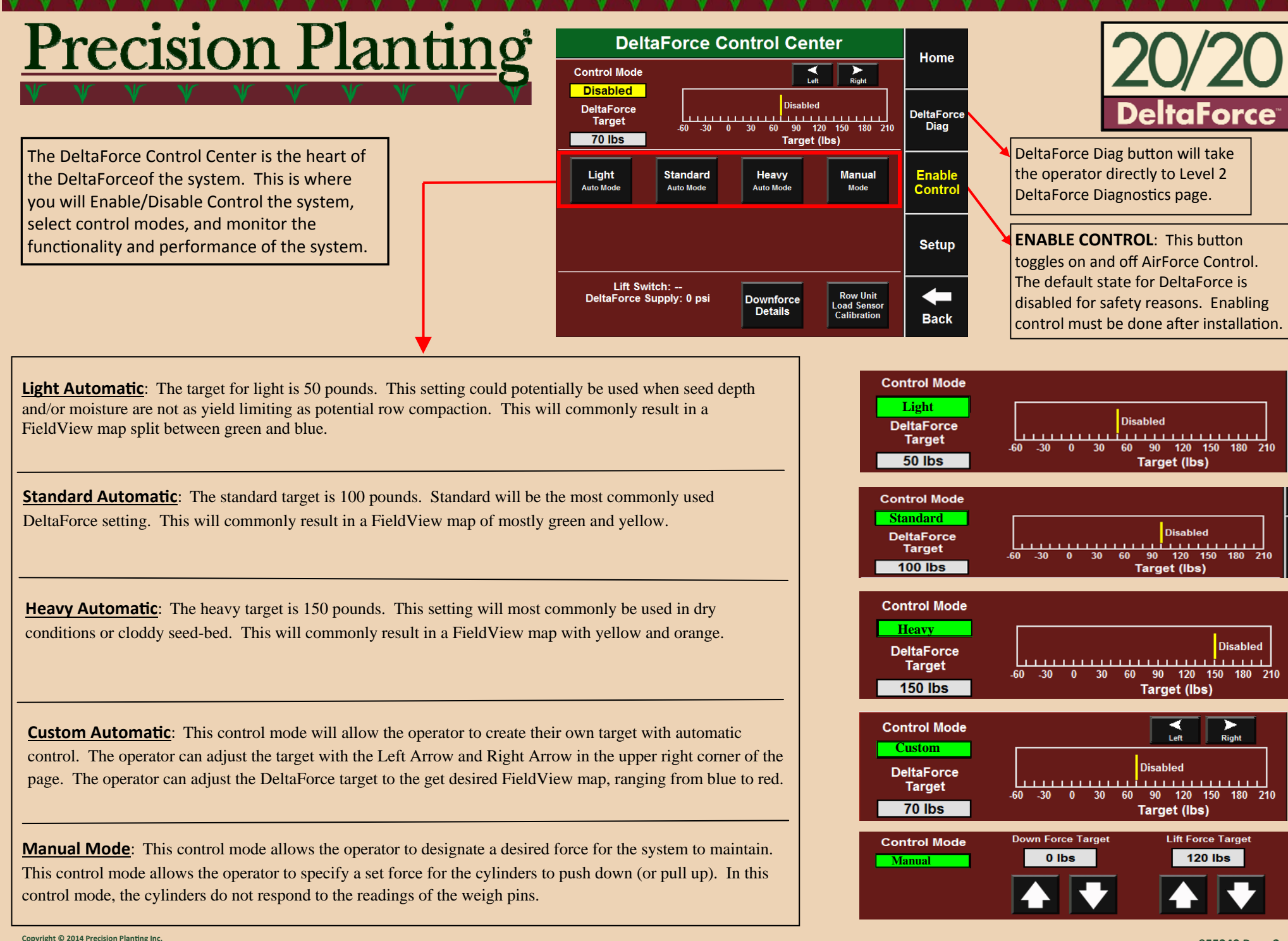

The use and/or reproduction of this document or the material within, not specifically authorized by Precision Planting, Inc. is prohibited. All information, illustrations, and specifications provided are current at the time of publication

# Precision Planting

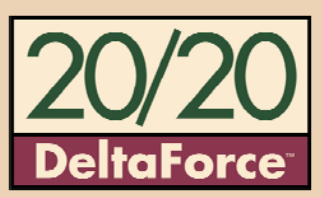

The Applied DeltaForce map is showing the force that is applied on each row. As the operator travels across the field, there are certain situations that will require lift and certain situations that will require extreme down force. In either situation, DeltaForce will manage the pressure of the cylinders to maintain the desired force on the gauge wheels, which will lead to a consistent depth.

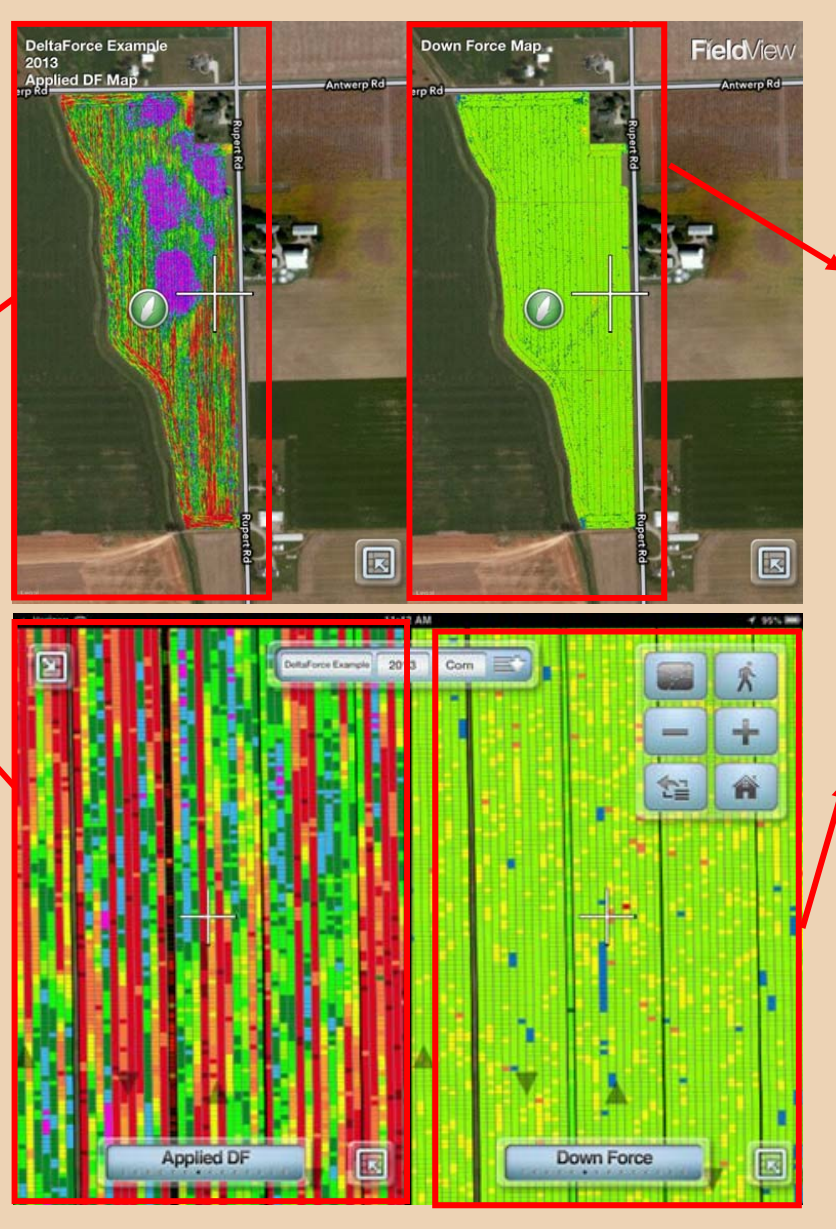

The outcome of the Applied DeltaForce map is the Down Force map. The Down Force map displays the force measured on the gauge wheels. Meaning that even though there are certain situations that require lift and certain situations that require down force, DeltaForce is always maintaining good ground contact.

Within the map are some color variations (set by the standard FieldView legend settings):

Blue - Loss of ground contact.

**Green** - 0-100 pounds of force is being applied to the gauge wheels.

**Yellow** - 100-150 pounds of force on the gauge wheels.

**Orange** - 150 - 200 pounds of force on the gauge wheels

**Red** - Excessive down force. Over 200 pounds of force is being measured on the gauge wheels

Copyright © 2014 Precision Planting Inc.

use and/or reproduction of this document or the material within, not specifically authorized by Precision Planting, Inc. is prohibited. All information, illustrations, and specifications provided are current at the time of publication

# Precision Planting

In order to access the Diagnose Page, navigate: Setup - Diagnose

The bottom of the page will list all of the rows on the planter.

| SRM Light Status |                                                      |  |  |
|------------------|------------------------------------------------------|--|--|
| Light Pattern    | Description                                          |  |  |
| Erratic Blink () | Device has power but has never communicated to 20/20 |  |  |
| Solid Light ()   | Device is being updated                              |  |  |
| Steady Blink ()  | Device is powered and communicating to 20/20         |  |  |
| Fast Blink ()    | Device is powered but lost communication to 20/20    |  |  |
| No Light ( )     | Device is not powered                                |  |  |

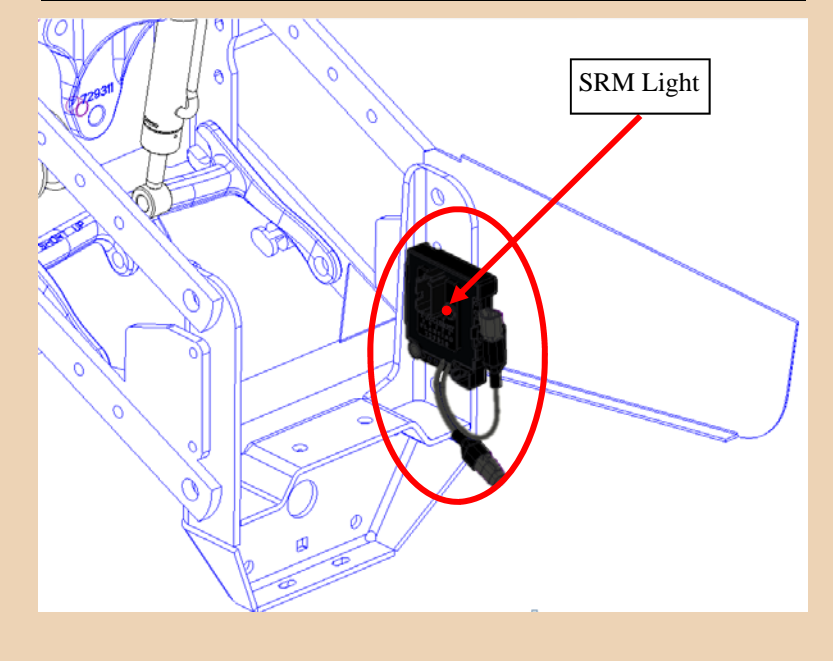

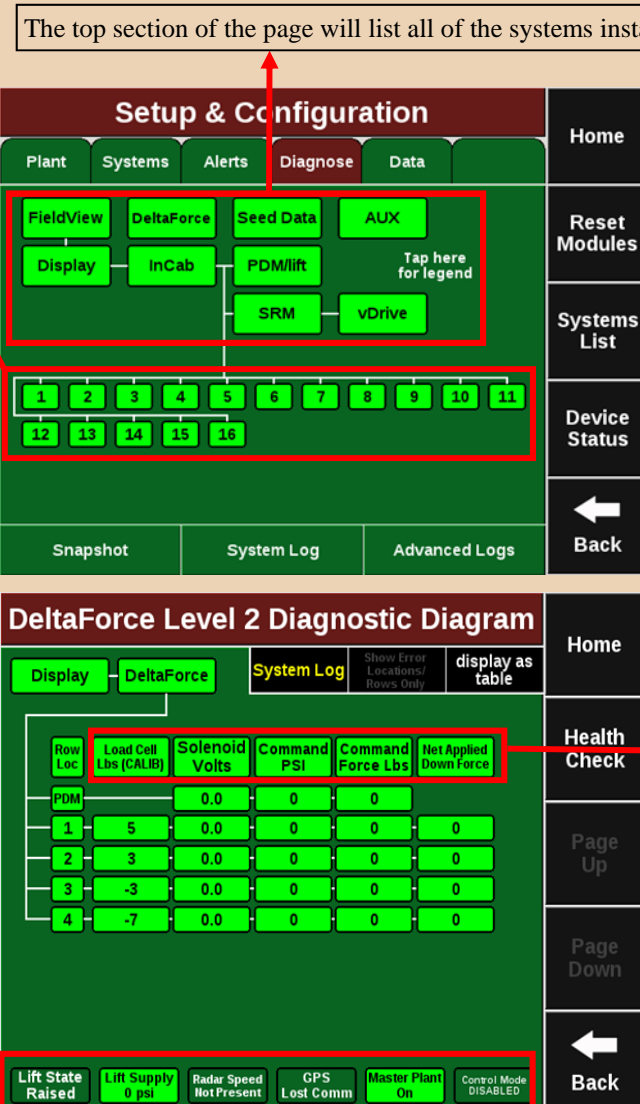

The top section of the page will list all of the systems installed on the planter.

### **Colors of Diagnose Page** Green - All systems are operating and communicating correctly. **Yellow** - A system is not functioning 100% **Red** - Part of a system has failed. The corresponding row will also be red. White - Device is detected but is not expected

**Level 2 Diagnostics** To access the DeltaForce Level 2 Diagnostic Page, navigate: Setup -**Diagnose - DeltaForce** Load Cell Lbs - Current reading of load cell

Solenoid Volts - Command of the DeltaForce solenoid

Command PSI - Pressure on the cylinder

Command Force - Target down force

Net Applied Down Force - The difference between down force and the lift force on a row

Lifted State - Determined by the lift switches Lift Supply - Hydraulic supply pressure from the tractor Radar Speed - Shows speed determined by radar GPS - Shows speed determined by GPS Master Plant - Shows if Master Plant switch is On/Off on the CCM **Control Mode** - Shows if DeltaForce is Enabled/Disabled and control mode of DeltaForce

Copyright © 2014 Precision Planting Inc and/or reproduction of this docu